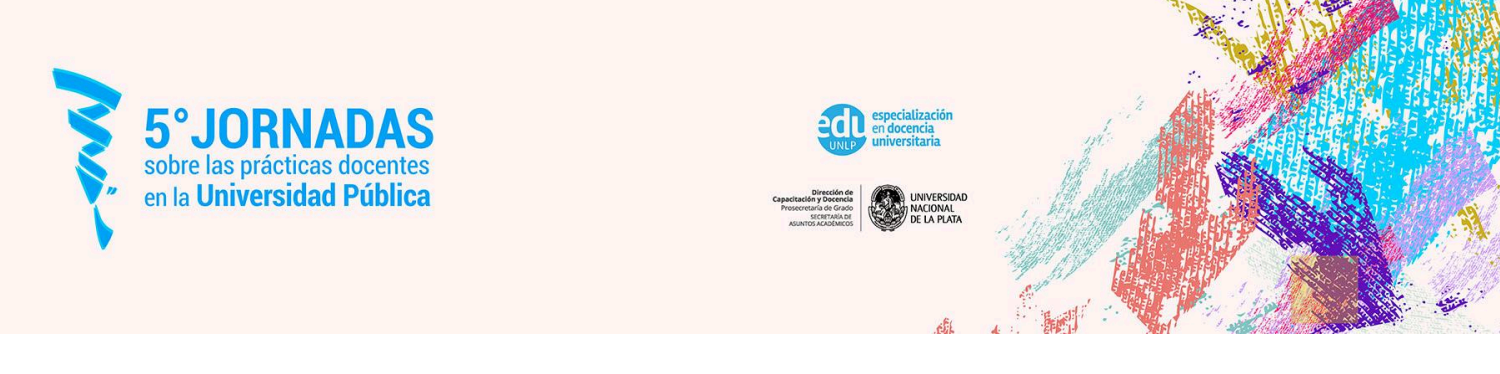

## Instructivo para el envío de trabajos

Para enviar el trabajo debe ingresar al <u>Portal de Congresos de la UNLP</u> y seleccionar la opción Registrarse o Entrar según haya generado su usuario con anterioridad. También podrá recuperar su contraseña.

Una vez que ingresa al portal, debe seleccionar la opción **Nuevo envío** que se encuentra a la derecha de la pantalla, para poder iniciar la carga del trabajo.

| Envíos               |       |               |             |                  |             |          |
|----------------------|-------|---------------|-------------|------------------|-------------|----------|
| Mi lista             | Envío | s sin asignar | Todo activo | Archivos         |             | Ayuda    |
| Mis envíos asignados |       |               |             | <b>T</b> Filtros | Nuevo envío |          |
|                      | Q     | Buscar        |             |                  |             |          |
|                      |       |               |             |                  |             | 0 envíos |

Luego debe completar los datos solicitados en las 5 pestañas que se despliegan en **Enviar** resumen

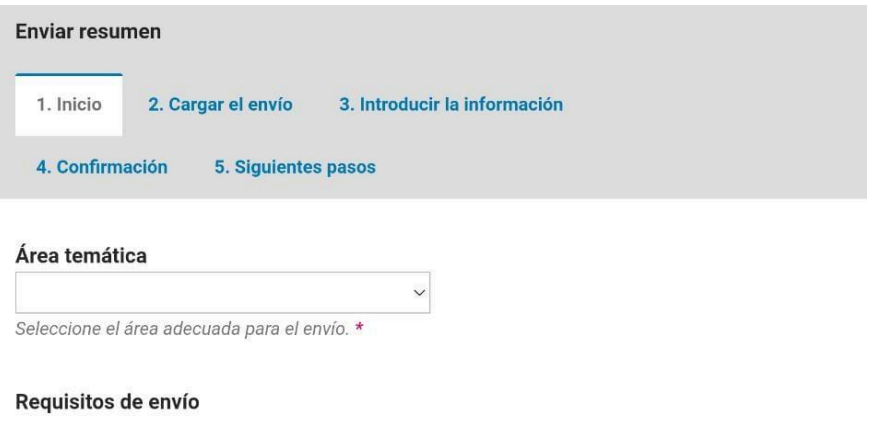

Antes de continuar debe leer y confirmar que ha completado los requisitos siguientes.

A continuación, le indicamos brevemente cómo proceder en cada una de ellas:

En **1.Inicio** debe:

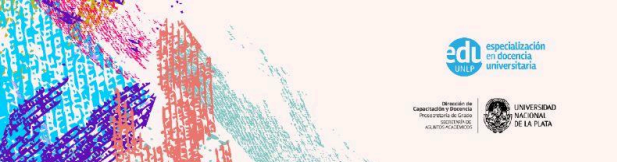

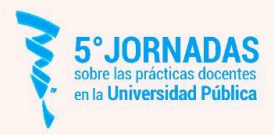

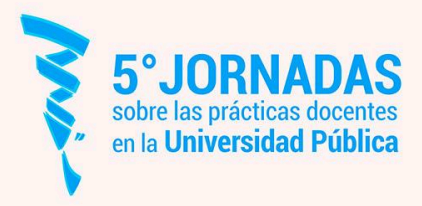

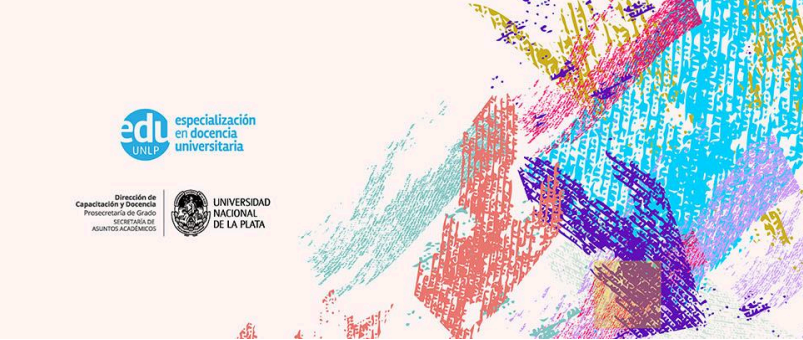

- seleccionar el área temática.
- tildar los requisitos de envío y enviar como autor/a.

Por último tildar la declaración de políticas para finalmente guardar y continuar.

En la pestaña **2.Cargar el envío** debe:

- Subir archivo
- Completar los **metadatos** y **Finalizar**.

A continuación en **3.Introducir la Información del artículo**, es momento de completar los siguientes datos:

• Título, Subtítulo, Resumen, Autoría y coautores/as, Palabras clave y Citas.

En la pestaña **4. Confirmación** es necesario tildar el botón **Finalizar envío** para poder avanzar a la última: **5. Siguientes pasos**, donde se encuentra explicitado como continuar.

¡Su trabajo ya se encuentra enviado a las 5° Jornadas sobre las Prácticas Docentes en la Universidad Pública!

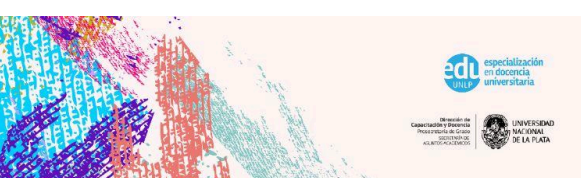

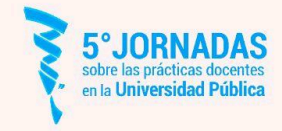